TeSys<sup>™</sup> T LTM R CANopen

# Motor Management Controller Quick Start Guide

1639574EN-01 06/2023

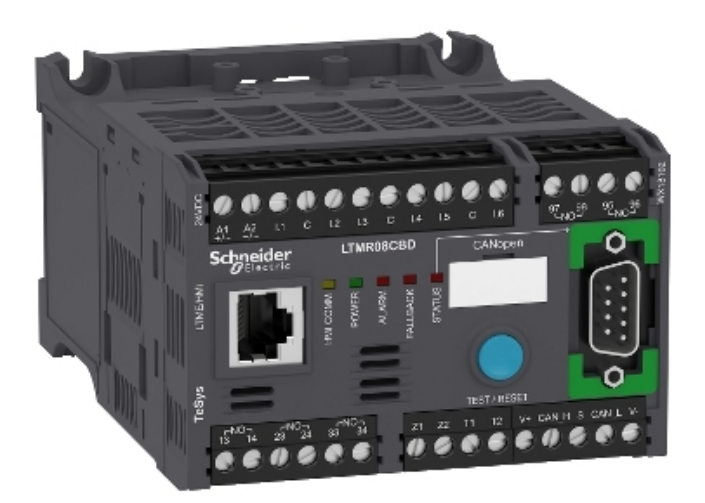

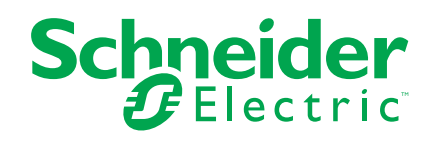

# **Legal Information**

The Schneider Electric brand and any trademarks of Schneider Electric SE and its subsidiaries referred to in this guide are the property of Schneider Electric SE or its subsidiaries. All other brands may be trademarks of their respective owners.

This guide and its content are protected under applicable copyright laws and furnished for informational use only. No part of this guide may be reproduced or transmitted in any form or by any means (electronic, mechanical, photocopying, recording, or otherwise), for any purpose, without the prior written permission of Schneider Electric.

Schneider Electric does not grant any right or license for commercial use of the guide or its content, except for a non-exclusive and personal license to consult it on an "as is" basis. Schneider Electric products and equipment should be installed, operated, serviced, and maintained only by qualified personnel.

As standards, specifications, and designs change from time to time, information contained in this guide may be subject to change without notice.

To the extent permitted by applicable law, no responsibility or liability is assumed by Schneider Electric and its subsidiaries for any errors or omissions in the informational content of this material or consequences arising out of or resulting from the use of the information contained herein.

This document may contain standardized industry terms that may be deemed inappropriate by our customers.

# **Table of Contents**

| About the Book                                      | 7  |
|-----------------------------------------------------|----|
| Quick Start Guide                                   | 8  |
| Overview of the Application Example                 | 8  |
| Presentation of the TeSys T Motor Management System | 9  |
| Installation                                        |    |
| Configuration                                       |    |
| FLC (Full Load Current) Settings                    |    |
| Diagnostic                                          |    |
| Use with TeSys T LTM CU Control Operator Unit       | 21 |
| Network Communication on CANopen                    |    |
|                                                     |    |

# **Safety Information**

Read these instructions carefully and look at the equipment to become familiar with the device before trying to install, operate, service, or maintain it. The following special messages may appear throughout this user guide or on the equipment to warn of hazards or to call attention to information that clarifies or simplifies a procedure.

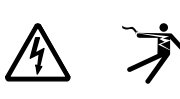

The addition of either symbol to a "Danger" or "Warning" safety label indicates that an electrical hazard exists which will result in personal injury if the instructions are not followed.

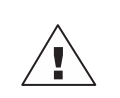

This is the safety alert symbol. It is used to alert you to personal injury hazards. Obey all safety messages that follow this symbol to avoid possible injury or death.

## A A DANGER

**DANGER** indicates a hazardous situation which, if not avoided, **will result in** death or serious injury.

#### 

**WARNING** indicates a hazardous situation which, if not avoided, **could result** in death or serious injury.

# 

**CAUTION** indicates a hazardous situation which, if not avoided, **could result** in minor or moderate injury.

# NOTICE

NOTICE is used to address practices not related to physical injury.

**NOTE:** Provides additional information to clarify or simplify a procedure.

# **Please Note**

Electrical equipment should be installed, operated, serviced, and maintained only by qualified personnel. No responsibility is assumed by Schneider Electric for any consequences arising out of the use of this material.

A qualified person is one who has skills and knowledge related to the construction, installation, and operation of electrical equipment and has received safety training to recognize and avoid the hazards involved.

Electrical equipment should be transported, stored, installed, and operated only in the environment for which it is designed.

# **Proposition 65 Notice**

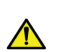

**WARNING:** This product can expose you to chemicals including lead and lead compounds, which are known to the State of California to cause cancer and birth defects or other reproductive harm. For more information go to <a href="https://www.P65Warnings.ca.gov">www.P65Warnings.ca.gov</a>.

# **About the Book**

#### **Document Scope**

The Quick Start Guide uses an application example to describe the different steps to quickly install, configure and use TeSys<sup>™</sup> T.

This document is not intended to replace the following documents:

- TeSys T LTM R CANopen Motor Management Controller User Manual
- TeSys T LTM R Instruction Sheet
- TeSys T LTM E Instruction Sheet

#### **Related Documents**

| Title of Documentation                                           | Reference Number |
|------------------------------------------------------------------|------------------|
| TeSys T LTM R CANopen Motor Management<br>Controller User Manual | 1639503          |
| TeSys T LTM R•• Instruction Sheet                                | AAV7709901       |
| TeSys T LTM E · · Instruction Sheet                              | AAV7950501       |
| TeSys T LTM CU Control Operator Unit User<br>Manual              | 1639581          |
| TeSys T LTM CU Instruction Sheet                                 | 1639582          |

You can download these technical publications and other technical information from our website at www.se.com/ww/en/download/.

# **Quick Start Guide**

# **Overview of the Application Example**

## Introduction

The Quick Start Guide uses an application example to illustrate each step in the process of installing, configuring and using TeSys T.

The application example uses the LTM R controller to protect and control a motor and its driven load, in this case, a pump.

This application example is intended to:

- show you how to configure the LTM R controller in a few steps,
- · provide an example you can modify to develop your own configuration,
- serve as a starting point for the development of more complex configurations, incorporating such additional features as HMI or network control.

#### **Functions Performed**

When the LTM R controller has been configured in order to protect and control the motor and pump, it will perform the following functions:

- · thermal overload protection
- motor temperature sensor protection
- voltage protection / undervoltage
- · external ground current trip protection
- initial system configuration during commissioning using PC and PowerSuite software

#### **Operating Conditions**

The operating conditions used in the application example are:

- motor power: 4 kW
- line-to-line voltage: 400 Vac
- current: 9 A
- control circuit voltage: 230 Vac
- 3-wire control
- motor trip class 10
- start button
- stop button
- reset button on enclosure door
- trip light
- alarm light
- full voltage, non-reversing starter (direct over the line starter)
- 24 Vdc power supply in the motor control center or control station for future use with LTM E expansion module inputs

#### **Network Conditions**

The network conditions for the example are:

- protocol: CANopen
- address: 1
- baud rate: 250 kbits/s

The LTM R controller is configured via PowerSuite, not via the network (configuration via network port is disabled).

The network software setup described in this document is based on:

- Sycon network configuration software
- Unity programming software
- Premium PLC platform

#### **Components Used**

The application example uses the following components:

| ltem | Component Description                                                | Reference Number |
|------|----------------------------------------------------------------------|------------------|
| 1    | LTM R 100-240 Vac CANopen motor management controller (1.3527 A FLC) | LTMR27CFM        |
| 2    | LTM E 24 Vdc expansion module                                        | LTMEV40BD        |
| 3    | LTM R to LTM E RJ45 connection cable                                 | LTMCC004         |
| 4    | PowerSuite cable kit                                                 | VW3A8106         |
| 5    | PowerSuite software on CD-ROM, version ≥ 2.5                         | PowerSuite       |
| 6    | External ground current trip CT                                      | TA30             |
| 7    | External PTC binary motor temperature sensor                         | User supplied    |

# **Presentation of the TeSys T Motor Management System**

#### **System Overview**

The TeSys T Motor Management System offers protection, control, and monitoring capabilities for single-phase and 3-phase AC induction motors.

The system offers diagnostic and statistics functions and configurable alarms and trips, allowing better prediction of component maintenance, and provides data to continuously improve the entire system.

The 2 main hardware components of the system are:

- · the LTM R controller, and
- the LTM E expansion module.

#### **System Presentation**

The following tables describe the main components of the TeSys T Motor Management System.

| LTM R controller | Functional Description                                                                                                    | Reference Number                        |
|------------------|----------------------------------------------------------------------------------------------------|-----------------------------------------|
|                  | current sensing 0.4100 A                                                                                                    | LTMR08CBD (24 Vdc, 0.48 A FLC)          |
|                  | single-phase or 3-phase current inputs     6 discrete logic inputs                                                                  | LTMR27CBD (24 Vdc, 1.3527 A FLC)        |
|                  | <ul> <li>4 relay outputs: 3 SPST, 1 DPST</li> </ul>                                                                                 | LTMR100CBD (24 Vdc, 5100 A FLC)         |
|                  | <ul> <li>connections for a ground current sensor</li> <li>connection for a motor temperature sensor</li> </ul>                      | LTMR08CFM (100240 Vac, 0.48 A<br>FLC)   |
|                  | <ul><li>connection for network</li><li>connection for HMI device or expansion module</li></ul>                                      | LTMR27CFM (100240 Vac, 1.3527<br>A FLC) |
|                  | <ul> <li>current protection, metering and monitoring functions</li> <li>motor control functions</li> <li>power indicator</li> </ul> | LTMR100CFM (100240 Vac, 5100 A<br>FLC)  |
|                  | <ul> <li>trip and alarm LED indicators</li> <li>network communication and alarm indicators</li> </ul>                               |                                         |
|                  | <ul> <li>HMI communication LED indicator</li> <li>test and reset function</li> </ul>                                                |                                         |

| LTM E Expansion Module | Functional Description                                                                   | Reference Number                    |
|------------------------|------------------------------------------------------------------------------------------|-------------------------------------|
| R. ag                  | voltage sensing 110690 Vac                                                               | LTMEV40BD (24 Vdc logic inputs)     |
|                        | 3-phase voltage inputs                                                                   | LTMEV40FM (100240 Vac logic inputs) |
|                        | 4 additional discrete logic inputs                                                       |                                     |
|                        | <ul> <li>additional voltage protection, metering and monitoring<br/>functions</li> </ul> |                                     |
|                        | power LED indicator                                                                      |                                     |
|                        | logic input status LED indicators                                                        |                                     |
|                        | Additional components required for an optional expansion module:                         |                                     |
|                        | LTM R controller to LTM E connection cable                                               |                                     |

| PowerSuite Software | Functional Description                                    | Reference Number       |
|---------------------|-----------------------------------------------------------|------------------------|
|                     | configure the system through menu entries                 | PowerSuite ≥ v 2.5     |
|                     | display parameters, detected alarms and trips             | VW3A8106               |
|                     | control the motor                                         | (PowerSuite cable kit) |
| and a second        | Additional components required for PowerSuite software:   |                        |
|                     | • a PC                                                    |                        |
|                     | separate power source                                     |                        |
|                     | <ul> <li>LTM R/LTM E to PC communication cable</li> </ul> |                        |

| LTM CU Control Operator Unit | Functional Description                                                                                                    | Reference Number                                                                         |
|------------------------------|----------------------------------------------------------------------------------------------------|------------------------------------------------------------------------------------------|
|                              | <ul> <li>configure the system through menu entries</li> <li>display parameters, detected alarms and trips</li> <li>control the motor</li> <li>Additional components required for an optional HMI device:</li> <li>LTM R/LTM E to HMI communication cable</li> </ul> | LTM CU<br>VW3A1104R.0<br>(HMI communication cable)<br>VW3A8106<br>(PowerSuite cable kit) |
|                              |                                                                                                    | LTM9KCU<br>Kit for portable LTM CU                                                       |

## LTM R and LTM E Description

The following diagrams show the features of the LTM R controller and expansion module:

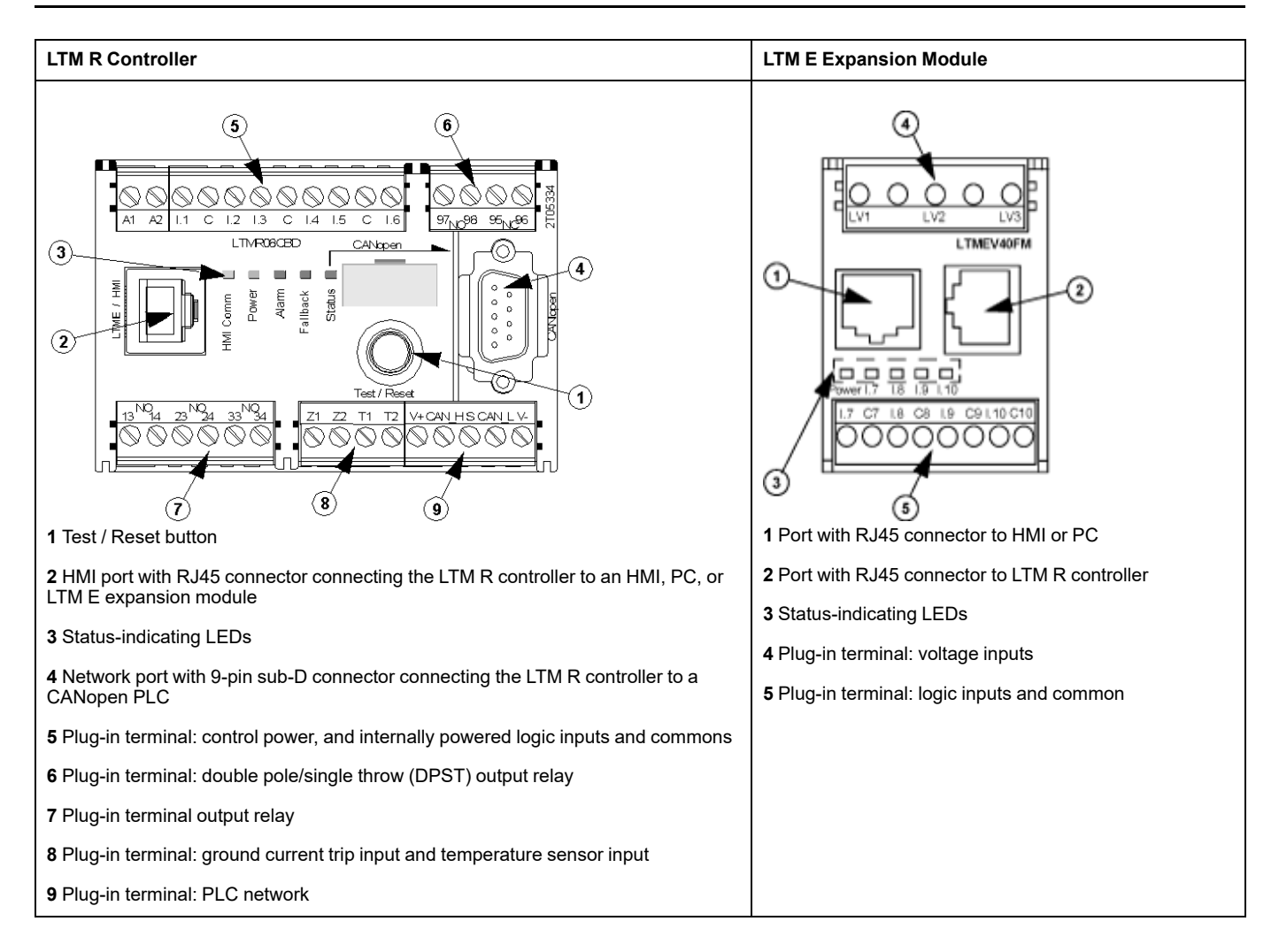

# Installation

## Overview

The following procedure describes how to install and physically configure the TeSys T system, according to the operating conditions used in the application example. The same procedure is used for other configurations.

The full installation procedure is shown on the Instruction sheets provided with the LTM R controller and the LTM E expansion module. It is also described in detail in the Installation chapter of the User Manual.

# 

#### HAZARD OF ELECTRIC SHOCK, EXPLOSION OR ARC FLASH

Turn off all power supplying this equipment before working on it.

Apply appropriate personal protective equipment (PPE) and follow safe electrical work practises.

Failure to follow these instructions will result in death or serious injury.

The following diagrams show the physical dimensions of the LTM R controller and the LTM E expansion module:

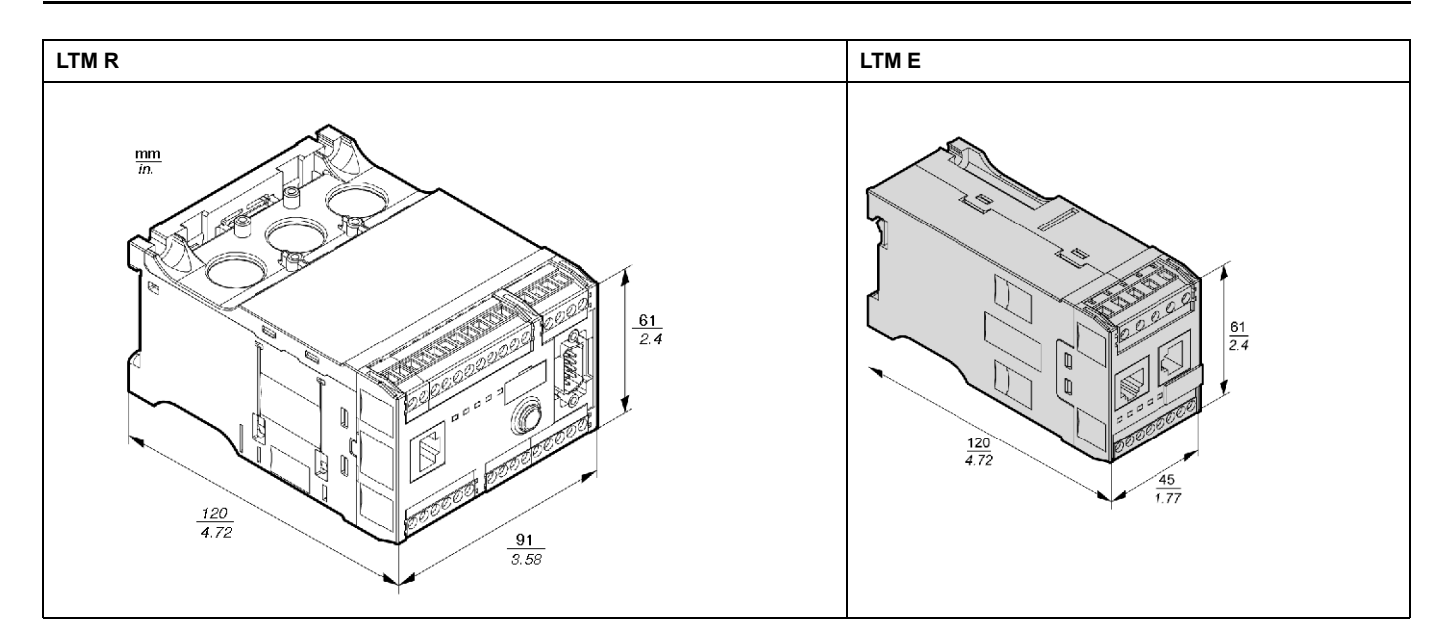

#### Mount LTM R and LTM E

Mount the LTM R controller and the LTM E expansion module, respecting clearance zones and operating position.

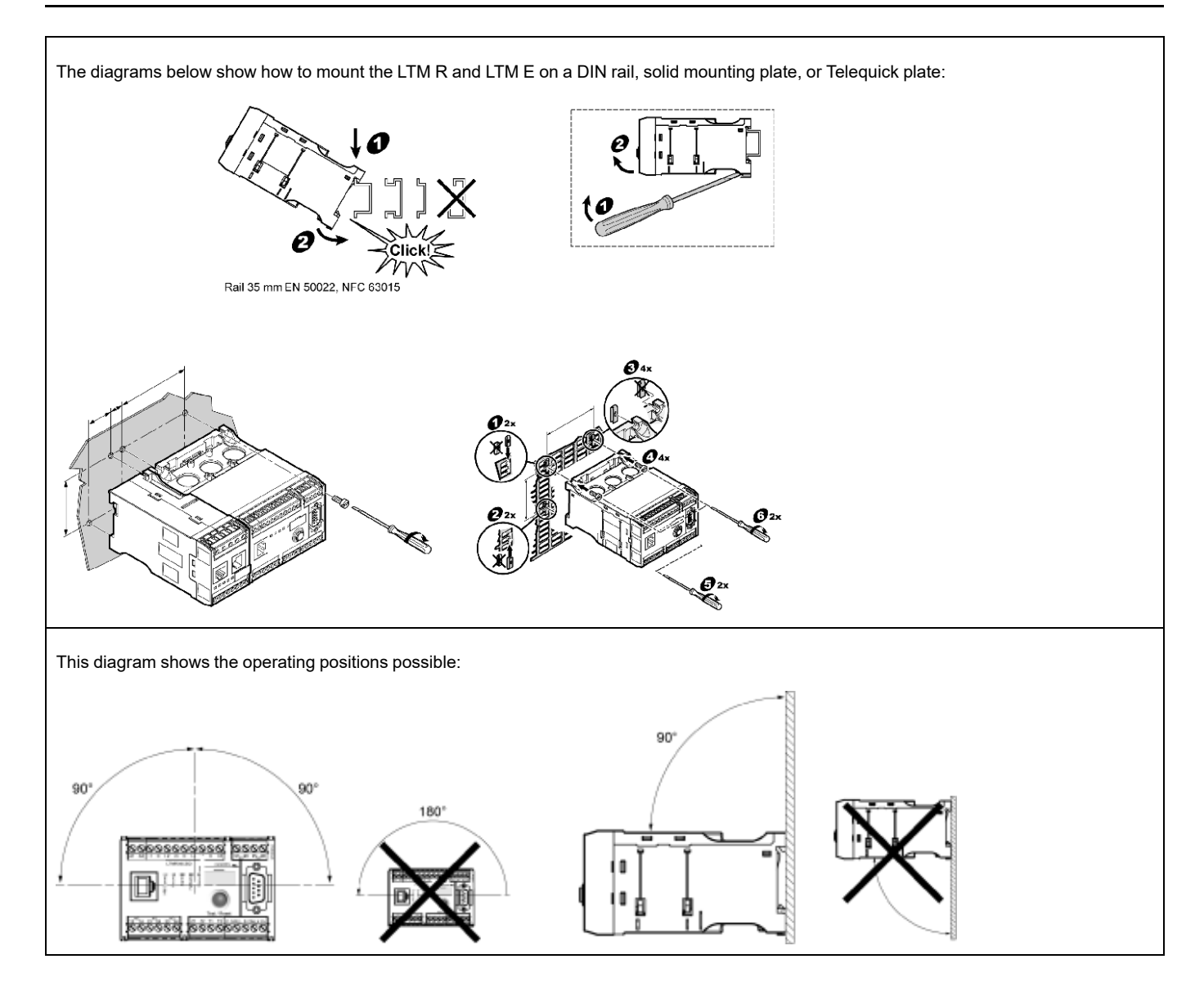

#### **Connect LTM R to LTM E**

Connect the LTM R controller and the LTM E expansion module using the RJ45 cable.

# Connect to a TeSys T LTM CU HMI Device (Optional)

The diagrams below show the TeSys T LTM CU HMI device connected to the LTM R controller, with and without the LTM E expansion module:

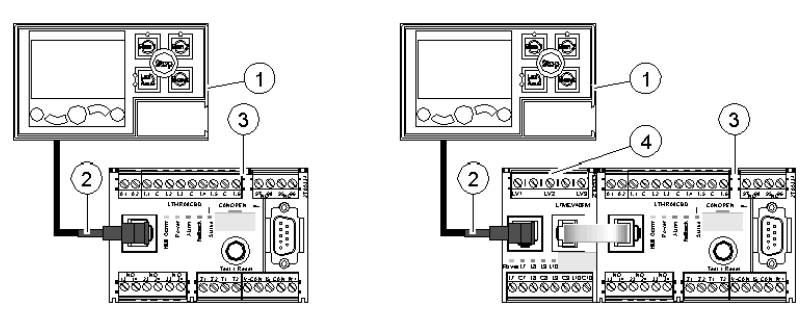

1 LTM CU Control Operator Unit

2 RJ45 cable (VW3 A1 104R30, in this example)

- 3 LTM R controller
- 4 LTM E expansion module

#### **Wire Current Transformers**

Wire the current transformers according to the operating conditions:

- Product range  $\rightarrow$  1.35...27 A
- Nominal motor current  $\rightarrow$  9 A

1 pass through the CT windows is sufficient in this case, although 2 passes are possible:

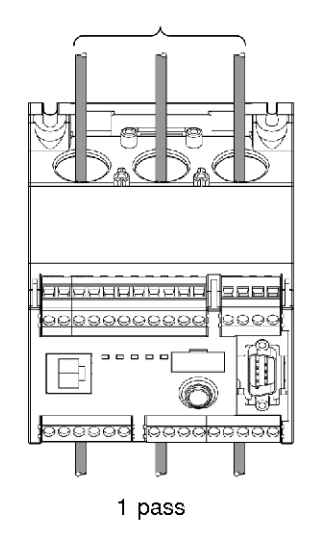

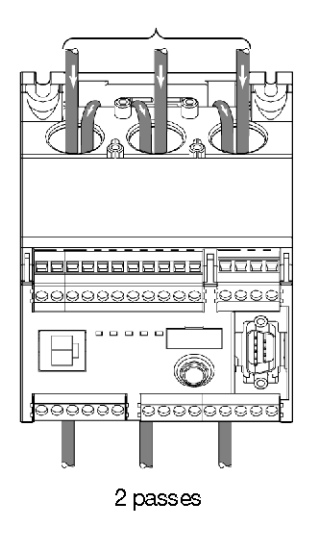

#### Wire Ground Current Sensor

Wire the ground current sensor:

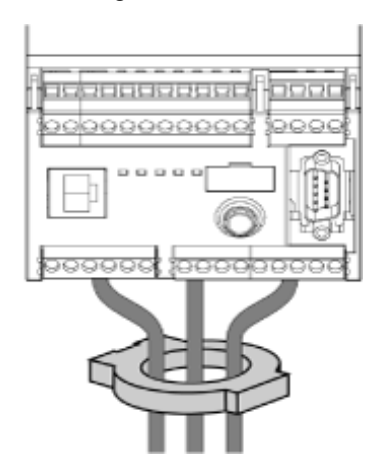

## Wire LTM R

- Wire the power supply and the I/O.
- Wire the temperature sensors.

## NOTICE

#### **RISK OF DESTROYING THE INPUTS**

Connect the LTM R controller's inputs using the 3 Common (C) terminals connected to the A1 control voltage via an internal filter.

Failure to follow these instructions can result in equipment damage.

#### Wire LTM E

Wire the voltage transformers and the I/O on the LTM E expansion module.

# LTM R Controller Wiring

The diagram below illustrates the main power circuit and the 3-wire (impulse) local control with network control selectable, corresponding to the application example.

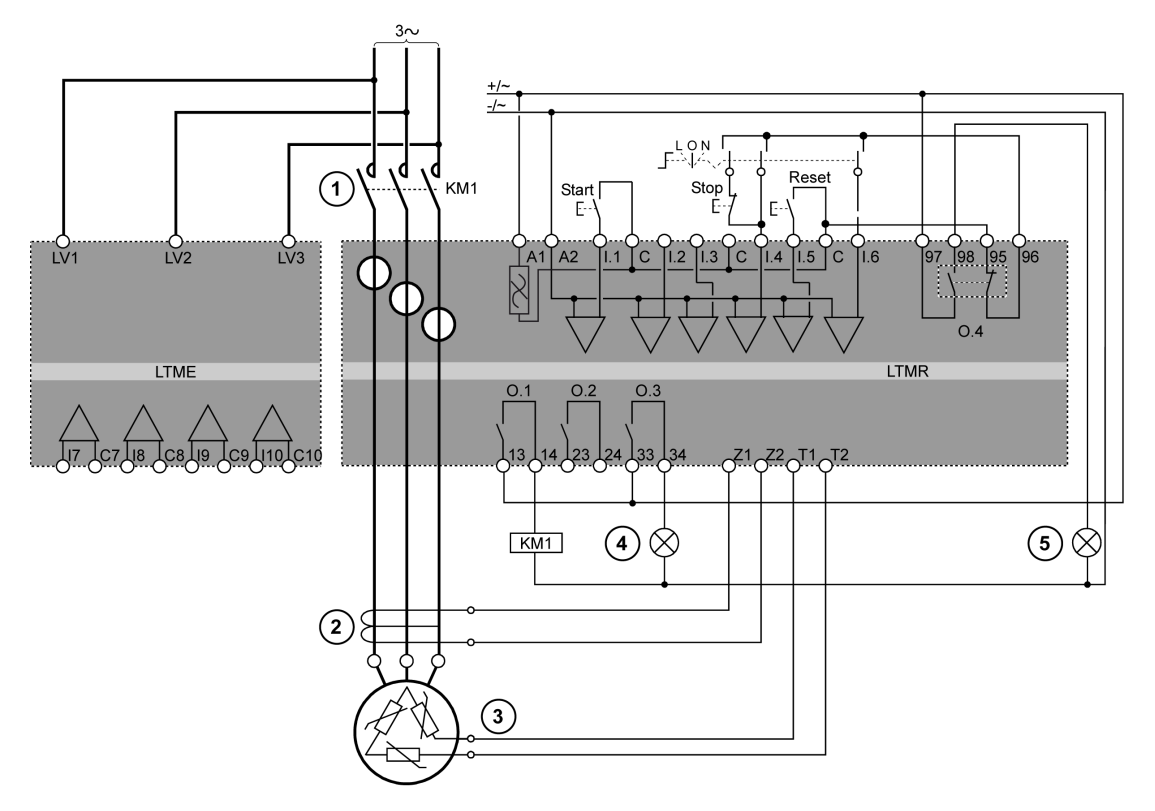

1 Contactor

2 Ground current sensor

3 PTC binary thermistor

- 4 Alarm indication
- 5 Trip indication
- L Local control

**O** Off

N Network control

# Configuration

#### **Overview**

After the wiring connections are made, the next step is to configure parameters using PowerSuite software (see PowerSuite chapter of the User Manual).

# 

#### UNINTENDED EQUIPMENT OPERATION

The application of this product requires expertise in the design and programming of control systems. Only persons with such expertise should be allowed to program and apply this product.

Follow all local and national safety codes and standards.

Failure to follow these instructions can result in death, serious injury, or equipment damage.

## **Install Software**

| Step | Description                                                           |
|------|-----------------------------------------------------------------------|
| 1    | Place the installation disk into your PC's CD/DVD drive.              |
| 2    | Navigate to and click on the setup.exe file. The setup wizard begins. |
| 3    | Follow the instructions in the setup wizard.                          |

## Connect to PowerSuite<sup>™</sup> Software

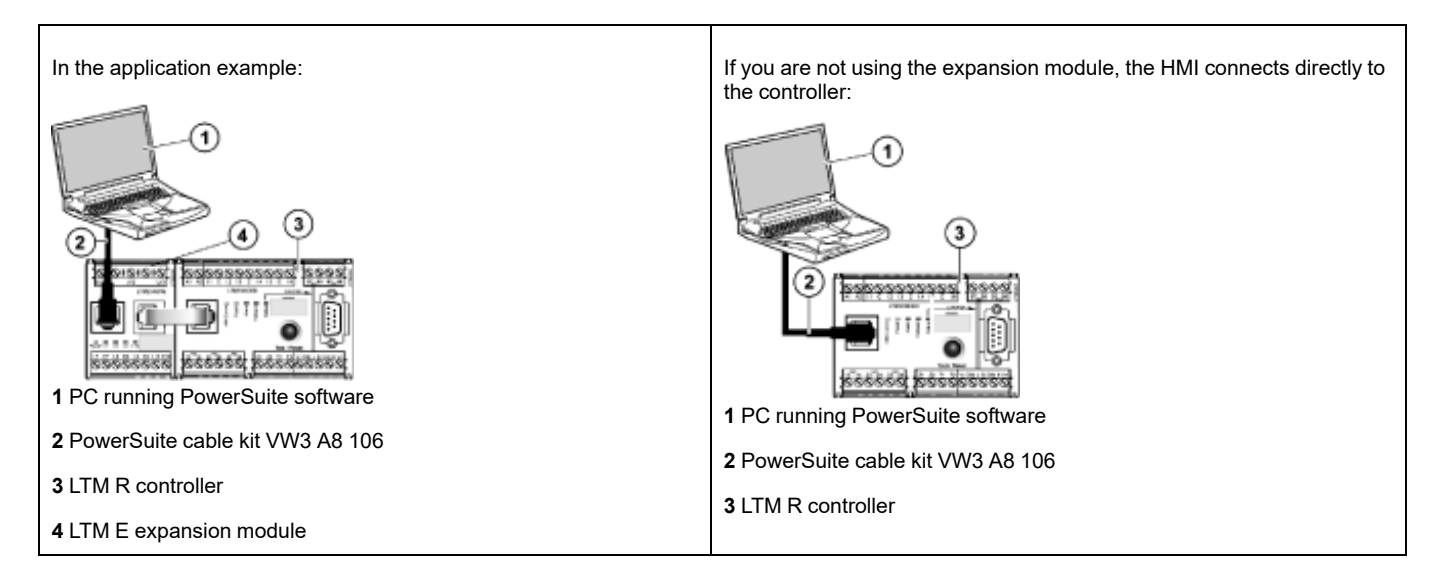

## **Set Parameters**

| Step | Description                                                                                           |
|------|----------------------------------------------------------------------------------------------------|
| 1    | Start up the PowerSuite software.                                                                     |
| 2    | In the Load Configuration screen, select and open a configuration file with factory default settings. |
| 3    | Open the Device Information branch of the tree control and set the Operating parameter settings.      |
| 4    | Open the Settings branch of the tree control.                                                         |
| 5    | Locate and set the Operating parameter settings in the Motor and Control sub-branch.                  |
| 6    | Repeat step 5 for all other setting item sub-branches.                                                |
| 7    | Save a copy of the completed configuration settings to a new configuration file.                      |

1639574EN-01

## **List of Parameter Settings**

Parameter settings for the application example:

| Device Information Branch  | Sub-branch               | Parameter         | Setting                               |
|----------------------------|--------------------------|-------------------|---------------------------------------|
| Device information         | -                        | Current range     | 1.35-27 A                             |
|                            |                          | Network           | Modbus/TCP                            |
|                            |                          | Control voltage   | 100-240 Vac                           |
| Settings Branch            | Sub-branch               | Parameter         | Setting                               |
| Motor and Control Settings | Motor operating mode     | Nominal voltage   | 400 V                                 |
|                            |                          | Nominal power     | 4 kW                                  |
|                            |                          | Operating mode    | 3 wire independent                    |
|                            |                          | Contactor rating  | 9 A                                   |
|                            |                          | Phase             | 3 phase                               |
|                            | Motor temperature sensor | Sensor type       | PTC binary                            |
|                            |                          | Trip enable       | Enable                                |
|                            |                          | Trip level        | According to motor                    |
|                            |                          | Alarm level       | According to motor                    |
|                            | Load CT                  | Load CT ratio     | Internal                              |
|                            |                          | Load CT passes    | <b>1</b> <sup>1</sup>                 |
|                            | Ground CT                | Ground CT ratio   | 1000:1                                |
|                            | Control mode             | Local control     | Terminal trip                         |
| Thermal Settings           | Thermal overload         | Trip type         | Inverse thermal                       |
|                            |                          | Trip class        | 10                                    |
|                            |                          | FLC1 <sup>1</sup> | 50 % <sup>1</sup> (equivalent to 9 A) |
|                            |                          | Trip enable       | Enable                                |
|                            |                          | Alarm enable      | Enable                                |
| Current Settings           | Ground current mode      | Trip enable       | Enable                                |
|                            |                          | Trip level        | 1 A                                   |
|                            |                          | Trip timeout      | 0.5 s                                 |
|                            |                          | Alarm enable      | Enable                                |
|                            |                          | Alarm level       | 200 mA                                |
| Voltage Settings           | Undervoltage             | Trip enable       | Enable                                |
|                            |                          | Trip level        | 85 %                                  |
|                            |                          | Trip timeout      | 3 s                                   |
|                            |                          | Alarm enable      | Enable                                |
|                            |                          | Alarm level       | 90 %                                  |

18

<sup>1.</sup> See FLC (Full Load Current) Settings, page 19.

### **Transfer the Configuration File**

| Step | Description                                                                                                    |
|------|----------------------------------------------------------------------------------------------------|
| 1    | Open the configuration file to be transferred.                                                                                                |
|      | Be sure the file is in the Main window.                                                                                                    |
| 2    | Connect your PC to the LTM R controller.                                                                                                    |
|      | Check the task bar to see whether your PC is connected to the LTM R controller.                                                               |
| 3    | Transfer the configuration file:                                                                                                    |
|      | <ul> <li>Select PC to Device, in either the Link &gt; File Transfer sub-menu or the icon bar.</li> </ul>                                      |
|      | In the Upload Configuration dialog, click Continue. A progress bar briefly appears.                                                           |
|      | • To confirm the success of the transfer, check the results in the Output window, which opens automatically at the bottom of the Main window. |
|      | Result: The product is now ready to use.                                                                                                    |

# FLC (Full Load Current) Settings

## **FLC Basics**

**NOTE:** Before setting the FLC, you must first set the Contactor rating and Load CT ratio.

Load CT ratio = Load CT primary / (Load CT secondary \* Passes)

**Current sensor max** = Current range max \* Load CT ratio

**Current range max** is determined by the LTM R controller commercial reference. It is stored in units of 0.1 A and has one of the following values: 8.0, 27.0, or 100.0 A.

**Contactor rating** is stored in units of 0.1 A and is set by the user between 1.0 and 1000.0 A.

**FLCmax** is defined as the lower of the Current sensor max and the Contactor rating values.

**FLCmin** = Current sensor max / 20 (rounded to the nearest 0.01 A.). FLCmin is stored internally in units of 0.01 A.

NOTE: Do not set the FLC below the FLCmin.

#### **Conversion of Amperes to FLC Settings**

FLC values are stored as a percentage of FLCmax

FLC (in %) = FLC (in A) / FLCmax

**NOTE:** FLC values must be expressed as a percentage of FLCmax (resolution of 1%). If you enter an unauthorized value, the LTM R will round it up to the nearest authorized value. For example, on a 0.4-8 A unit, the step between FLCs is 0.08 A. If you try to set an FLC of 0.43 A, the LTM R will round it up to 0.4 A.

#### **Example (No External CTs)**

Data:

FLC (in A) = 9 A

- Current range max = 27.0 A
- Load CT primary = 1
- Load CT secondary = 1
- Passes = 1 or 2
- Contactor rating = 18.0 A

Calculated parameters with 1 pass:

- Load CT ratio = Load CT primary / (Load CT secondary \* passes) = 1 / (1 \* 1) = 1.0
- Current sensor max = Current range max \* Load CT ratio = 27.0 \* 1.0 = 27.0 A
- FLCmax = min (Current sensor max, Contactor rating) = min (27.0, 18.0) = 18.0 A
- FLCmin = Current sensor max / 20 = 27.0 / 20 = 1.35 A
- FLC (in %) = FLC (in A) / FLCmax = 9.0 / 18.0 = 50 %

Calculated parameters with 2 passes:

- Load CT ratio = 1 / (1 \* 2) = 0.5
- Current sensor max = 27.0 \* 0.5 = 13.5 A
- FLCmax = min (13.5, 18.0) = 13.5 A
- FLCmin = Current sensor max / 20 = 13.5 / 20 = 0.67 A
- FLC (in %) = FLC (in A) / FLCmax = 9.0 / 13.5 = 66 %

# Diagnostic

#### LTM R and LTM E LEDs

As the application example uses the LTM R and LTM E, check the LEDs on both components:

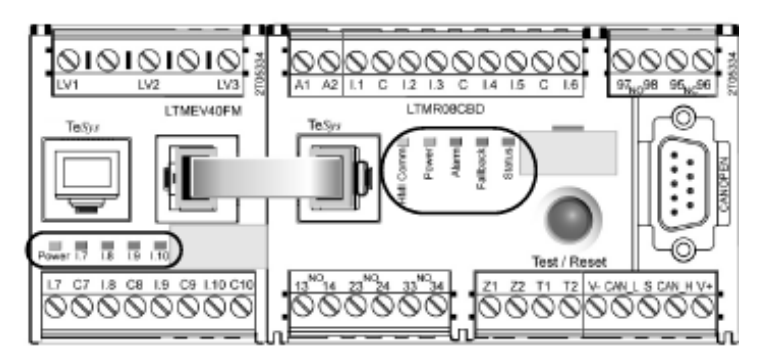

#### LEDs

Use the 5 LEDs on the face of the LTM R controller to monitor its state, as follows:

| LTM R LED | Color  | Describes                                                            | Indicates                                                                                                    |
|-----------|--------|----------------------------------------------------------------------|----------------------------------------------------------------------------------------------------|
| HMI Comm  | Yellow | Communication activity between LTM R controller and expansion module | <ul><li>Flashing yellow = communication</li><li>Off = no communication</li></ul>                                                                                                    |
| Power     | Green  | LTM R controller power or internal trip condition                    | <ul> <li>Solid green = power on, no internal trips, and motor off</li> <li>Flashing green = power on, no internal trips, and motor on</li> <li>Off = power off, or internal trips exist.</li> </ul>                                                                 |
| Alarm     | Red    | Protection trip or alarm, or internal trip condition                 | <ul> <li>Solid red = internal or protection trip</li> <li>Flashing red (2 x per second) = alarm</li> <li>Flashing red (5 x per second) = load shed or rapid cycle condition</li> <li>Off = no trips, alarms, load shed or rapid cycle (when power is On)</li> </ul> |
| Fallback  | Red    | Communication connection between LTM R controller and network module | <ul> <li>Solid red = in fallback</li> <li>Off = not in fallback (no power)</li> </ul>                                                                                                    |
| Status    | Yellow | Communication activity on the network bus                            | <ul> <li>Flashing yellow (0.2 s on,1.0 s off) = network<br/>bus communication</li> <li>Off = no network bus communication</li> </ul>                                                                                                    |

Use the 5 LEDs on the face of the LTM E expansion module to monitor its state:

| LTM E LED                                | Color           | Describes                               | Indicates                                                                                                    |  |
|------------------------------------------|-----------------|-----------------------------------------|----------------------------------------------------------------------------------------------------|--|
| Power                                    | Green or<br>red | Module power or internal trip condition | <ul> <li>Solid green = power on with no internal trips</li> <li>Solid red = power on with internal trips</li> <li>Off = power off</li> </ul> |  |
| Digital Inputs I.7, I.8,<br>I.9 and I.10 | Yellow          | State of input                          | <ul> <li>On = input activated</li> <li>Off = input not activated</li> </ul>                                                                  |  |

# Use with TeSys T LTM CU Control Operator Unit

## **Available Functions**

Once connected to the LTM R, the LTM CU can be used to:

- configure parameters for the LTM R controller,
- display information about the LTM R controller configuration and operation,
- · monitor trips and alarms generated by the controller,
- control the motor locally using the local control interface.

#### **LTM CU Front Face**

The LTM CU front face is shown below:

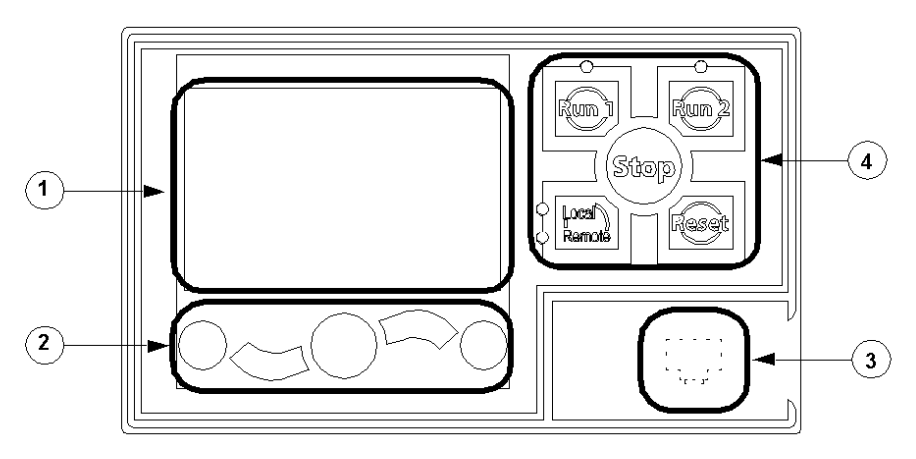

1 LCD display

2 Contextual navigation keys

**3** Front face RJ45 port for PC connection (covered)

4 Local control interface, including 5 control keys and 4 LEDs

#### **Navigation Keys**

The LTM CU navigation keys are contextual, that is, their function depends on the associated icons shown on the LCD display. These icons change for different displays, so the navigation key functions also change.

The navigation keys can be used to:

- · navigate menus and sub-menus,
- · scroll within a value list,
- select a setting in a value list,
- exit a value list without making a selection,
- return to the main (first-level) menu,
- switch between manual and automatic presentation mode in Quick View display.

The diagram below shows an example of the different functions of each of the navigation keys associated with an icon on the LCD display:

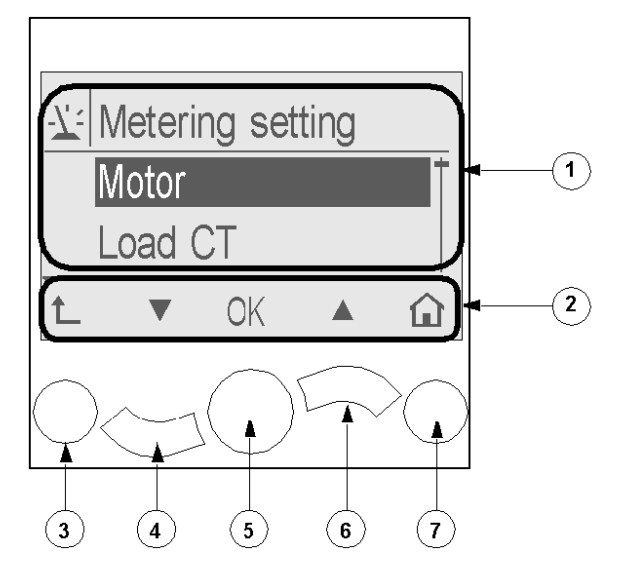

- 1 Information area of the LCD display
- 2 Contextual navigation icons area of the LCD display
- 3 Move up to the next higher-level menu
- 4 Move down to the next item in the menu
- 5 Select an item
- 6 Move up to the previous item in the menu
- 7 Return to the main menu

## **LCD Displays**

The LTM CU presents 3 different LCD displays:

| LCD display               | Functionality                                                                                                    |  |
|---------------------------|----------------------------------------------------------------------------------------------------|--|
| Menu                      | <ul> <li>Displaying and editing the configuration settings required for configuring the LTM R (metering, protection, control and services settings)</li> <li>Displaying diagnostic and history data</li> </ul> |  |
| Quick View                | Displaying real-time metering of pre-selected parameters by automatic or manual scrolling                                                                                                    |  |
| Detected Trips and Alarms | Displaying the most recent detected trip or alarm                                                                                                    |  |

## **Contextual Navigation Icons**

The following table describes the icons used with the contextual navigation buttons on the LTM CU:

| lcon | Description                                                                                      | lcon | Description                                                                        |
|------|--------------------------------------------------------------------------------------------------|------|------------------------------------------------------------------------------------|
|      | Enables access to the main menu from a sub-menu or from Quick View                               | 0    | Enables access to Quick View from the main menu or a sub-menu                      |
|      | Scroll down                                                                                      | Θ    | Enables access to manual scroll mode (when Quick View is in automatic scroll mode) |
|      | Scroll up                                                                                        | C    | Enables access to automatic scroll mode (when Quick View is in manual scroll mode) |
| ОК   | Validates a setting or value and enables access to a sub-<br>menu when a menu is selected        | +    | Used to increment a setting in menu mode                                           |
| 1    | Move up to the next higher-level menu                                                            |      | Used to decrement a setting in menu mode                                           |
| 4    | When a menu item is password-protected, this icon<br>enables access to the Enter Password screen |      |                                                                                    |

# **Information Icons**

The following table describes the icons provided as information in the information area of the LCD display. They indicate, among others, the selected menu or parameter:

| lcon | Description             | lcon      | Description                                                  |
|------|-------------------------|-----------|--------------------------------------------------------------|
|      | Main menu               | •         | Indicates that the present display is Quick View             |
| -7:  | Metering setting menu   |           | Indicates that a detected alarm has occurred                 |
|      | Protection setting menu | $\otimes$ | Indicates that a detected error has occurred                 |
|      | Control setting menu    | í         | Information                                                  |
| -C   | Services menu           |           | Check box selected                                           |
| ₽    | Language selection menu |           | Check box unselected                                         |
|      | Radio button selected   |           | Item has been selected (for inclusion in Quick View display) |
| 0    | Radio button unselected | Ĵ         | LTM R in Configuration mode                                  |

## **Example of an HMI Display**

Here is an example of HMI LCD displaying an average current of 0.39 A in local control, run mode:

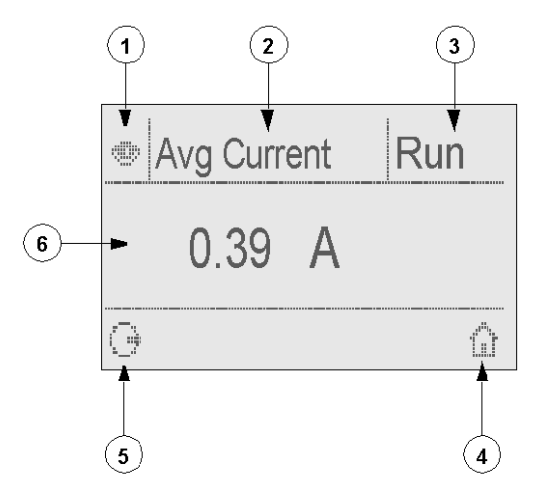

- 1 Quick View display icon
- 2 Name of the setting currently displayed
- 3 Motor state
- 4 Short key to main menu

**5** Manual scroll mode icon; pressing the associated contextual navigation key switches to manual scroll mode

6 Value of the setting currently displayed

# **Network Communication on CANopen**

## Wire the Communication Port

This procedure is shown on the Instruction sheets provided with the LTM R and the LTM E, and described in the Installation chapter of the User Manual:

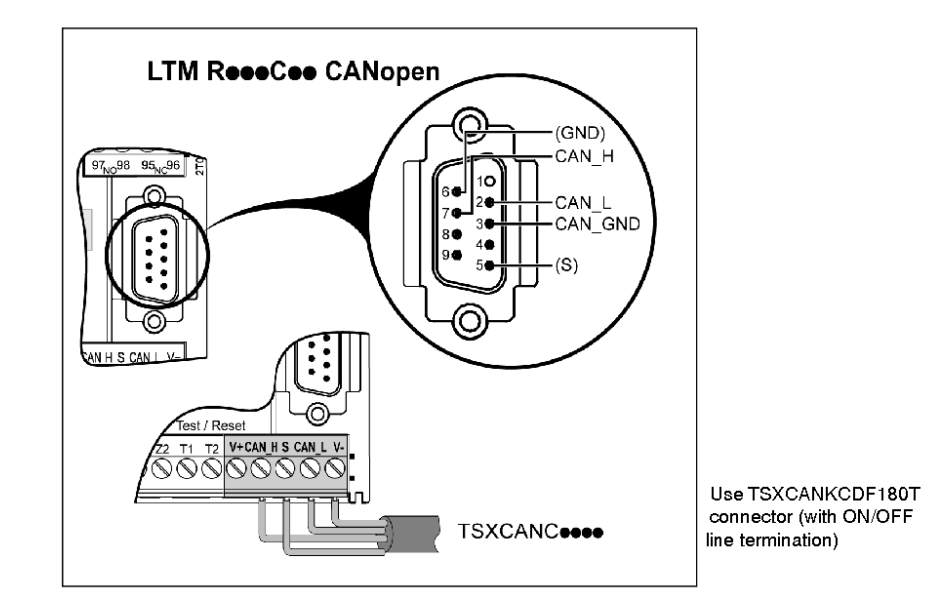

#### **Set the Parameters**

For the application example, set the following parameters using PowerSuite software:

| Settings Branch    | Sub-branch   | Parameter                      | Setting                  |
|--------------------|--------------|--------------------------------|--------------------------|
| Device information | -            | Network                        | CANopen                  |
| Communication      | Network port | Address                        | 1                        |
|                    |              | Baud rate                      | 250 kbits/s <sup>2</sup> |
|                    |              | Configuration via Network port | Disabled                 |

Network Port Comm Loss parameter is enabled by default. If this is not suitable, you can disable this parameter.

## Introduction to CANopen

CANopen communication objects transmitted via the CAN network are described by services:

NETWORK MANAGEMENT

Starting the bus, parameter setting, monitoring.

HIGH SPEED TRANSMISSION OF PROCESS DATA

PDOs (Process Data Objects) for real time control command.

<sup>2.</sup> Baud rate can be selected as Autobaud if at least 1 secondary (slave) has been configured with a specific baud rate.

LOW SPEED TRANSMISSION OF SERVICE DATA

SDOs (Service Data Objects)<sup>3</sup> for configuration, setting and diagnostics.

#### **Network Management (NMT)**

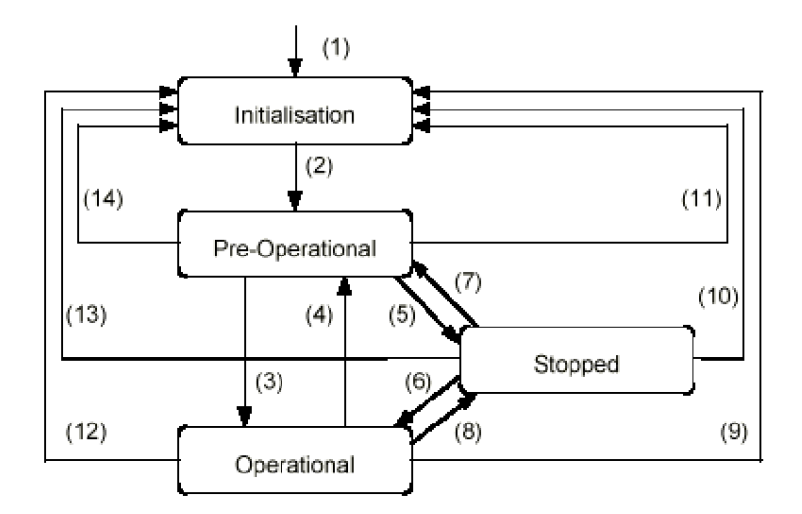

(1) At power-up, the device enters the initialization state.

(2) Once initialization is finished, the pre-operational state is automatically entered (it is possible to send parameters). Note: in the pre-operational state, you can write some parameters selected by configuration.

- (3) (6) Start\_Remote\_Node
- (4) (7) Enter\_Pre-Operational\_State and apply fallback.
- (5) (8) Stop\_Remote\_Node
- (9) (10) (11) Reset\_Node
- (12) (13) (14) Reset\_Communication

#### **Cyclic Data Use**

The real time data transfer is performed by means of Process Data Object (PDO) telegrams. Process Data is time-critical data used to monitor and control the device. PDO telegrams are used to exchange periodic I/O data between the PLC and the LTM R controller.

The LMT R controller has 4 PDO sets:

- PDO1 set is predefined for control and monitoring. It is activated by default.
- PDO2 set is not predefined and is available to use. It is not activated by default.
- PDO3 set is not predefined and is available to use. It is not activated by default.
- PDO4 set is predefined to access any register (read or write) by programming using PKW objects. It is activated by default.
  - 4 words are reserved in Receive PDO4 to receive a request telegram.
  - 4 words are reserved in Transmit PDO4 to provide a response telegram.

For TeSys T MMC L and TeSys T MMC LEV40, PKW use is restricted to read access.

3. For SDO use, refer to the User's Manual.

# Configure TeSys T via SyCon Software

Start configuring TeSys T via SyCon software. Example of a network configuration:

| Step | Action                                                                                    |  |  |  |  |  |
|------|-------------------------------------------------------------------------------------------|--|--|--|--|--|
| 1    | Import your GSD file with File > Copy ESD.                                                |  |  |  |  |  |
| 2    | Insert a master:                                                                          |  |  |  |  |  |
|      | click Insert > Master, or                                                                 |  |  |  |  |  |
|      | • select                                                                                  |  |  |  |  |  |
| 3    | In the Insert Master window, select the TSXCPP110 master from the Available masters list. |  |  |  |  |  |
|      | Press the <b>Add&gt;&gt;</b> button and confirm with <b>OK</b> .                          |  |  |  |  |  |
| 4    | Insert a slave:                                                                           |  |  |  |  |  |
|      | click Insert > Slave, or                                                                  |  |  |  |  |  |
|      | ** <b>`</b>                                                                               |  |  |  |  |  |
|      | • select                                                                                  |  |  |  |  |  |
| 5    | In the Insert Slave window, select TeSysT from the Available slaves list.                 |  |  |  |  |  |
|      | Choose the right TeSys T variant (TeSys T MMC L EV40) and confirm with OK:                |  |  |  |  |  |
|      | சி SyCon                                                                                  |  |  |  |  |  |
|      | 🍾 Elle Edit View Insert Qnline Settings Window Heb                                        |  |  |  |  |  |
|      |                                                                                           |  |  |  |  |  |
|      |                                                                                           |  |  |  |  |  |
|      | m 🦄 - Master                                                                              |  |  |  |  |  |
|      | Node /D 127                                                                               |  |  |  |  |  |
|      | Master TSX CPP 110                                                                        |  |  |  |  |  |
|      | MMC_1                                                                                     |  |  |  |  |  |
|      | Node /D 1<br>Node TeSysT MMC L EV40                                                       |  |  |  |  |  |
|      |                                                                                           |  |  |  |  |  |
|      |                                                                                           |  |  |  |  |  |
|      |                                                                                           |  |  |  |  |  |
|      |                                                                                           |  |  |  |  |  |

| Step | Action                                                                                                    |
|------|----------------------------------------------------------------------------------------------------|
| 6    | Set the bus parameter: <ul> <li>Double-click the Master and select Setting &gt; Bus setting.</li> <li>Select the Speed and confirm with OK.</li> </ul> Bus Parameter                                                                                                    |
|      | Master Node ID     127     OK       Baudrate     250 kBit/s     Cancel       250 kBit/s     Ant Error       Master stops in case of N     500 kBit/s       Image: Object of N     500 kBit/s       Image: Object of N     500 kBit/s       Image: Object of N     500 kBit/s       Image: Object of N     500 kBit/s       Image: Object of N     500 kBit/s       Image: Object of N     500 kBit/s       Image: Object of N     500 kBit/s                                                                                                    |
| 7    | Set the slave parameter:<br>• Select the name of slave: MMC_1<br>Node Configuration<br>Node Configuration<br>Node Configuration Error<br>Corriguration Error<br>Corriguration<br>Device Brottle<br>0<br>Device Erottle<br>0<br>Device Erot |
|      | Produktined Process Date Objects (PDOs) from EDS file <ul> <li></li></ul>                                                                                                    |

## Save and Export the Network Configuration

Save and export the configuration for importation into the PLC configuration:

| Step | Action                                                                          |
|------|---------------------------------------------------------------------------------|
| 1    | Select File > Save As to open the Save as window.                               |
| 2    | Choose the <b>Project path</b> and a File name and click Save (.co file).       |
| 3    | Select File > Export > ASCII to export the configuration as an ASCII file.      |
| 4    | Import the CANopen configuration into the PLC configuration (PL7 or Unity Pro). |

## Import the Network Configuration into a PLC via Unity Software

Example of a configuration import via Unity software:

| Step | Description                                                                                                    |
|------|----------------------------------------------------------------------------------------------------|
| 1    | <ul><li>Declare the CANopen module in the Unity software:</li><li>Right-click on slot B where the module is to be declared and add the module:</li></ul>                                                                                                    |
|      | <ul> <li>Select TSXCPP110 in the Communication family and click OK to confirm:</li> </ul>                                                                                                    |
|      |                                                                                                    |
|      | New/Keplace Submodule                                                                                                    |
|      | Pat Number     Description       □     Communication       □     FCS SCP 111       □     FCS SCP 114       □     FCS SCP 114       □     FCS SCP 114       □     TSX CPP 110       □     TSX FPP 10       □     TSX FPP 20       □     TSX FPP 20       □     TSX FPP 20       □     TSX FPP 20       □     TSX FPP 20       □     TSX FPP 20       □     TSX FPP 20       □     TSX FPP 20       □     TSX SCP 111       □     RS232 MP PCMCIA CARD       □     TSX SCP 111       □     TSX SCP 111       □     TSX SCP 111       □     TSX SCP 111       □     TSX SCP 112       □     CL MP PCMCIA CARD       □     TSX SCP 114/1114       □     TSX SCP 114/1114       □     TSX SCP 114/1114       □     SRAM Data storage                                                                                                    |
| 2    | Select the bus configuration file:                                                                                                    |
|      | <ul> <li>Double-click on slot B to open the communication window.</li> <li>Click on Select Database and select your bus configuration file ( co file)</li> </ul>                                                                                                    |
| 3    | Check the bus configuration. Click on Bus configuration to check the CANopen devices; the number of words is the result of the product configuration, that must correspond to:     %MW input = 8     %MW output = 7.                                                                                                    |
| 4    | Configure the user options:<br>• Type of task (Mast or Fast) = Mast<br>• Bus start up = Automatic<br>• Number of input words = 8. Index of 1st word for I/O = 0<br>• Output fallback strategy (in case of processor detected failure or stop): Number of word = 7. Index of 1st word = 10.<br>CHANNEL 1:<br>CHANNEL 1:<br>CHANNE |

| Step | Description                                                                                                    |
|------|----------------------------------------------------------------------------------------------------|
| 5    | <ul> <li>Transfer the configuration to the PLC and run:</li> <li>Click OK to close the Check window</li> <li>Click Validate to confirm the configuration</li> <li>Load the configuration file in the PLC and run it.</li> </ul> |
| 6    | Communication test: <ul> <li>Open the debug screen to read and write cycle data.</li> </ul>                                                                                                    |
| 7    | Develop and load the application program, then test it.                                                                                                    |

## **CANopen Communication Test**

The CANopen communication verification sequence is as follows:

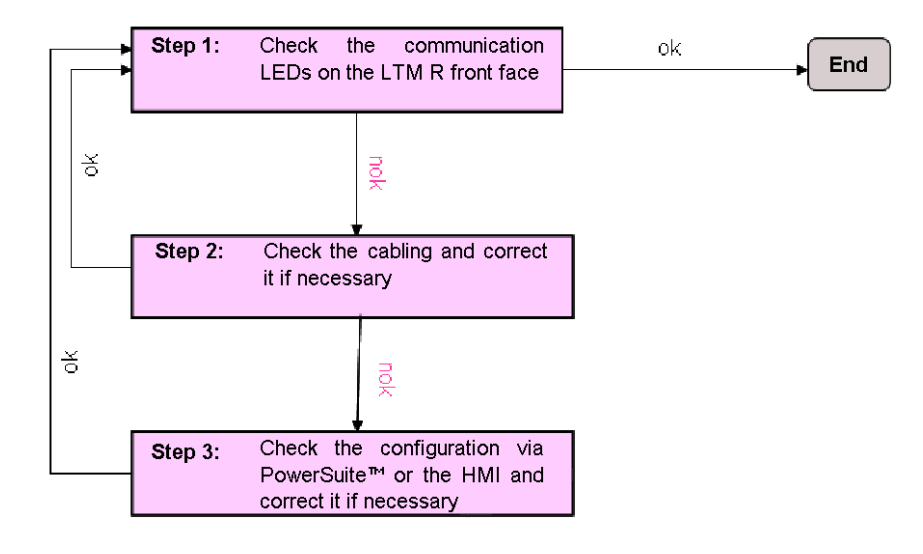

## **Receive PDO1 Mapping Description**

Receive PDO1 is dedicated to commanding the controller from the PLC. This default mapping is predefined.

| COB-ID          |               | Word 1           | Word 2                     | Word 3                        | Word 4 |
|-----------------|---------------|------------------|----------------------------|-------------------------------|--------|
| 0x200 + Node-ID | Register      | 704              | 706                        | 700                           | Empty  |
|                 | CANopen index | 2008:5           | 2008:7                     | 2008:1                        | -      |
|                 | Description   | Control Register | Analog output 1<br>command | Logic output command register | _      |

## **Transmit PDO1 Mapping Description**

Transmit PDO1 is dedicated to monitoring the controller from the PLC. This default mapping is predefined.

| COB-ID          |               | Word 1                      | Word 2                      | Word 3              | Word 4                  |
|-----------------|---------------|-----------------------------|-----------------------------|---------------------|-------------------------|
| 0x180 + Node-ID | Register      | 455                         | 456                         | 457                 | 458                     |
|                 | CANopen index | 2004:6                      | 2004:7                      | 2004:8              | 2004:9                  |
|                 | Description   | System status<br>register 1 | System status<br>register 2 | Logic inputs status | Logic outputs<br>status |

## **Receive PDO4 Mapping Description**

Receive PDO4 is dedicated to receiving PKW request telegrams.

| CANopen<br>Index | 3000:01          |                    |                               |      | 3000:02                         |                                 |
|------------------|------------------|--------------------|-------------------------------|------|---------------------------------|---------------------------------|
| Word number      | Word 1           | Word 2             |                               |      | Word 3                          | Word 4                          |
|                  |                  | MSB                |                               | LSB  | -                               | -                               |
| Description      | Address register | Toggle bit (bit 7) | Function code<br>(bit 6 to 0) | 0x00 | Value to write: 1st<br>word MSW | Value to write: 2nd<br>word LSW |

## **Transmit PDO4 Mapping Description**

Transmit PDO4 is dedicated to providing responses to PKW request telegrams.

| CANopen<br>Index | 3000:03            |                    |                               |      | 3000:04                    |                            |
|------------------|--------------------|--------------------|-------------------------------|------|----------------------------|----------------------------|
| Word number      | Word 1             | Word 2             |                               |      | Word 3                     | Word 4                     |
|                  |                    | MSB                |                               | LSB  |                            | -                          |
| Description      | Same as<br>request | Toggle bit (bit 7) | Function code<br>(bit 6 to 0) | 0x00 | Read data: 1st word<br>MSW | Read data: 2nd<br>word LSW |

#### NOTE:

- MSB = Most Significant Bit
- LSB = Least Significant Bit
- MSW = Most Significant Word
- LSW = Least Significant Word

#### **Command Variables 700-705**

Command variables 700-705 are described below:

| Register | CANopen Address | Variable Type | Read / Write Variables                     |  |
|----------|-----------------|---------------|--------------------------------------------|--|
| 700      | 2008:01         | Word          | Logic outputs command register             |  |
|          |                 |               | bit 0 Logic output 1 command               |  |
|          |                 |               | bit 1 Logic output 2 command               |  |
|          |                 |               | bit 2 Logic output 3 command               |  |
|          |                 |               | bit 3 Logic output 4 command               |  |
|          |                 |               | bit 4 Logic output 5 command               |  |
|          |                 |               | bit 5 Logic output 6 command               |  |
|          |                 |               | bit 6 Logic output 7 command               |  |
|          |                 |               | bit 7 Logic output 8 command               |  |
|          |                 |               | bits 8-15 (Reserved)                       |  |
| 704      | 2008:05         | Word          | Control register 1                         |  |
|          |                 |               | bit 0 Motor run forward command            |  |
|          |                 |               | bit 1 Motor run reverse command            |  |
|          |                 |               | bit 2 (Reserved)                           |  |
|          |                 |               | bit 3 Trip reset command                   |  |
|          |                 |               | bit 4 (Reserved)                           |  |
|          |                 |               | bit 5 Self test command                    |  |
|          |                 |               | bit 6 Motor low speed command              |  |
|          |                 |               | bits 7-15 (Reserved)                       |  |
| 705      | 2008:06         | Word          | Control register 2                         |  |
|          |                 |               | bit 0 Clear all command                    |  |
|          |                 |               | bit 1 Clear statistics command             |  |
|          |                 |               | bit 2 Clear thermal capacity level command |  |
|          |                 |               | bit 3 Clear controller settings command    |  |
|          |                 |               | bit 4 Clear network port settings command  |  |
|          |                 |               | bits 5-15 (Reserved)                       |  |

# Monitoring Variables 455-458

Monitoring variables 455, 456, 457 and 458 are described below:

| Register | CANopen Address | Variable Type | Read-only Variables                                                        |
|----------|-----------------|---------------|----------------------------------------------------------------------------|
| 455      | 2004:06         | Word          | System status register 1                                                   |
|          |                 |               | bit 0 System ready                                                         |
|          |                 |               | bit 1 System on                                                            |
|          |                 |               | bit 2 System trip                                                          |
|          |                 |               | bit 3 System alarm                                                         |
|          |                 |               | bit 4 System tripped                                                       |
|          |                 |               | bit 5 Trip reset authorized                                                |
|          |                 |               | bit 6 Controller power                                                     |
|          |                 |               | bit 7 Motor running (with detection of a current, if greater than 10% FLC) |
|          |                 |               | bits 8-13 Motor average current ratio                                      |
|          |                 |               | 32 = 100% FLC - 63 = 200% FLC                                              |
|          |                 |               | bit 14 Control via HMI                                                     |
|          |                 |               | bit 15 Motor starting (start in progress)                                  |
|          |                 |               | 0 = descending current is less than 150% FLC                               |
|          |                 |               | 1 = ascending current is greater than 10% FLC                              |
| 456      | 2004:07         | Word          | System status register 2                                                   |
|          |                 |               | bit 0 Auto-reset active                                                    |
|          |                 |               | bit 1 (Not significant)                                                    |
|          |                 |               | bit 2 Trip power cycle requested                                           |
|          |                 |               | bit 3 Motor restart time undefined                                         |
|          |                 |               | bit 4 Rapid cycle lockout                                                  |
|          |                 |               | bit 5 Load shedding                                                        |
|          |                 |               | bit 6 Motor speed                                                          |
|          |                 |               | bit 7 HMI port comm loss                                                   |
|          |                 |               | bit 8 Network port comm loss                                               |
|          |                 |               | bit 9 Motor transition lockout                                             |
|          |                 |               | bits 10-15 (Not significant)                                               |

| Register | CANopen Address | Variable Type | Read-only Variables   |
|----------|-----------------|---------------|-----------------------|
| 457      | 2004:08         | Word          | Logic inputs status   |
|          |                 |               | bit 0 Logic input 1   |
|          |                 |               | bit 1 Logic input 2   |
|          |                 |               | bit 2 Logic input 3   |
|          |                 |               | bit 3 Logic input 4   |
|          |                 |               | bit 4 Logic input 5   |
|          |                 |               | bit 5 Logic input 6   |
|          |                 |               | bit 6 Logic input 7   |
|          |                 |               | bit 7 Logic input 8   |
|          |                 |               | bit 8 Logic input 9   |
|          |                 |               | bit 9 Logic input 10  |
|          |                 |               | bit 10 Logic input 11 |
|          |                 |               | bit 11 Logic input 12 |
|          |                 |               | bit 12 Logic input 13 |
|          |                 |               | bit 13 Logic input 14 |
|          |                 |               | bit 14 Logic input 15 |
|          |                 |               | bit 15 Logic input 16 |
| 458 20   | 2004:09         | Word          | Logic outputs status  |
|          |                 |               | bit 0 Logic output 1  |
|          |                 |               | bit 1 Logic output 2  |
|          |                 |               | bit 2 Logic output 3  |
|          |                 |               | bit 3 Logic output 4  |
|          |                 |               | bit 4 Logic output 5  |
|          |                 |               | bit 5 Logic output 6  |
|          |                 |               | bit 6 Logic output 7  |
|          |                 |               | bit 7 Logic output 8  |
|          |                 |               | bits 8-15 (Reserved)  |

Schneider Electric

800 Federal Street Andover, MA 01810 USA

888-778-2733

www.se.com

As standards, specifications, and design change from time to time, please ask for confirmation of the information given in this publication.

© 2010 – 2023 Schneider Electric. All rights reserved. 1639574EN-01